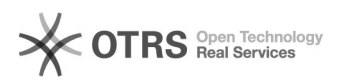

## Premier pas avec magnalister, courte instruction

03.05.2024 16:01:22

|            |                                                   |                        | FAQ-Artikel-Ausdruck  |
|------------|---------------------------------------------------|------------------------|-----------------------|
| Kategorie: | Questions support::02 Installation et premier pas | Bewertungen:           | 0                     |
| Status:    | öffentlich (Alle)                                 | Ergebnis:              | 0.00 %                |
| Sprache:   | fr                                                | Letzte Aktualisierung: | 12:28:23 - 09.03.2018 |

Frage (öffentlich)

Premier pas avec magnalister, courte instruction

Lösung (öffentlich)

1. La première étape est d'installer le module.

Selon votre type de boutique, l'installation diffère. Avec PrestaShop et Shopware le module est disponible sur leurs pages respectives d'addon.? [1]https://addons.prestashop.com/de/marktplatze/19512-magnalister.html [2]https://store.shopware.com/red01363f/magnalister-ebay-amazon-co-schnittstelle.-upload-import-lagersync.html Avec Gambio, magnalister est pré-installé. Avec Magento, il faut l'installer manuellement sur son serveur à l'aide d'un programme FTP. 2. La deuxième étape consiste à s'inscrire pour devenir un client magnalister Pour ce faire, rendez-vous sur notre site : www.magnalister.fr , cliquez sur « s'enregistrer » en haut à droite. Après votre enregistrement vous recevrez un mail de confirmation, contenant les informations de connexion de votre compte client, soit : - un numéro client - un mot de passe Connectez-vous avec ces codes sur https://www.magnalister.com/fr/login/ pour activer votre compte. Après vous être acquitté de l'activation, vous recevrez une clef d'activation, la PassPhrase, qui vous sera demandé dans l'administration de votre boutique. - Shop-Admin > magnalister > Configuration globale. La suite sous : Installation premier pas (deuxième partie) https://addons.prestashop.com/de/marktplatze/19512-magnalister.html
https://store.shopware.com/red01363f/magnalister-ebay-amazon-co-schnittstelle.-upload-import-lagersync.html